## Plannen raadplegen op www.ruimtelijkeplannen.nl

Bestemmingsplannen worden gepubliceerd op <u>www.ruimtelijkeplannen.nl</u>. Hier kunt u het plan digitaal bekijken. Dit digitale plan is het authentieke plan.

Ga naar <u>www.ruimtelijkeplannen.nl</u> en klik op 'Een plan bekijken' en vervolgens 'Bestemmingsplannen' (zie afbeelding hieronder).

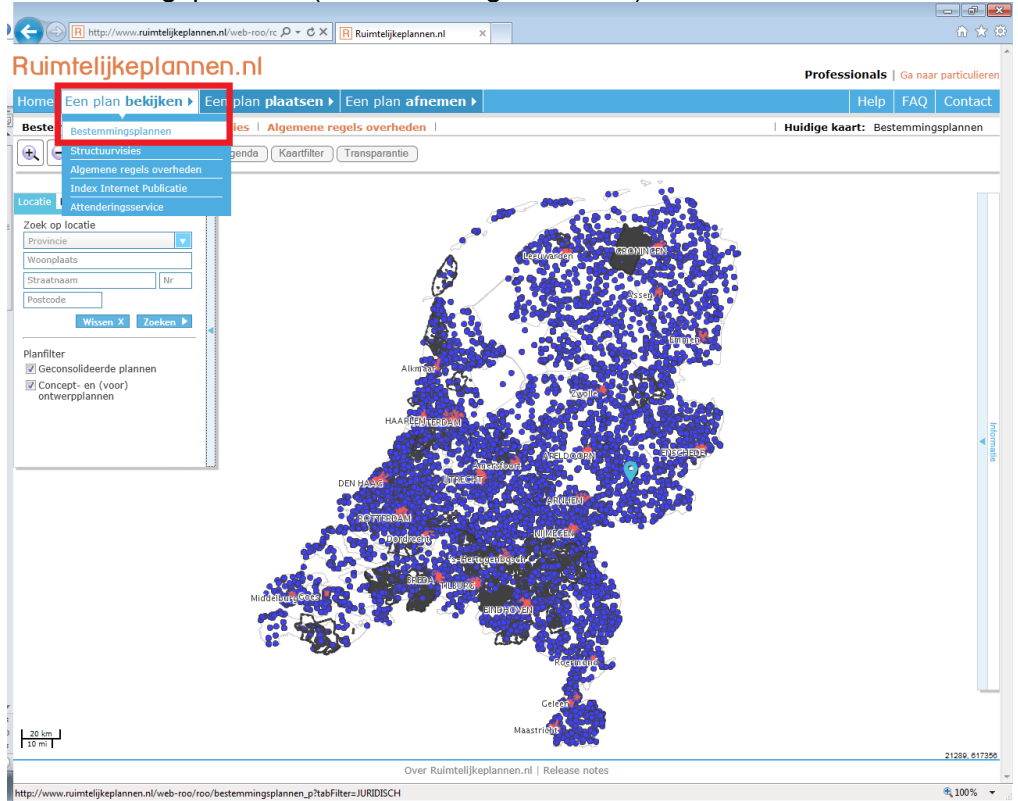

U kunt aan de linkerkant zoeken op adres of op plannaam. Zoom dan in op de locatie die u wilt bekijken met het vergrootglas. (zie onderstaande afbeeldingen)

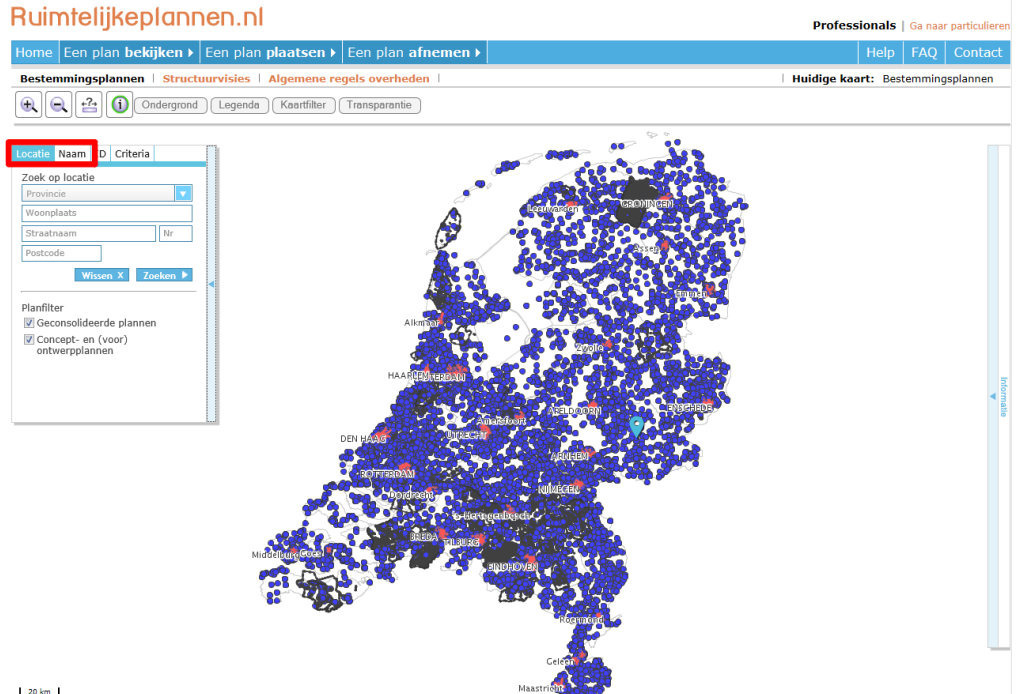

20 km 10 mi Als u informatie over een bepaald deel van het plan wilt, kunt u met de muis de kaart bevragen, door op het gebied te klikken waarover u informatie wilt. Aan het blauwe 'prikkertje' ziet u welke locatie u bevraagt.

De informatie over het plan en de bestemmingsplanregels komen aan de rechterkant te voorschijn. Door deze aan te klikken komt u in de Regels of de Toelichting. De kleur op de kaart correspondeert met een bestemming. Zo is geel de woonbestemming en grijs een verkeersbestemming.

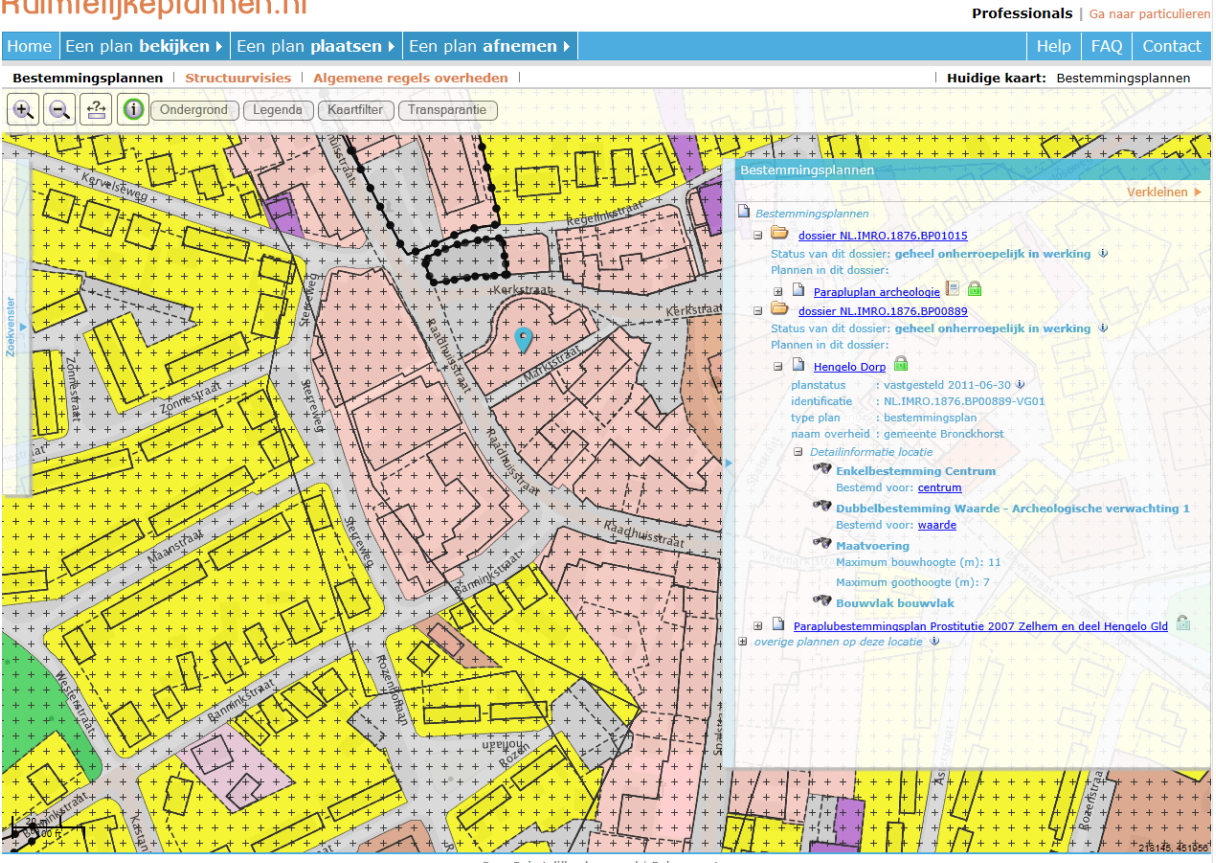

Ruimtelijkeplannen.nl

Het bestemmingsplan bestaat dus uit een Verbeelding (kaart), een toelichting en de regels. De Toelichting geeft, zoals de naam al aangeeft een toelichting op het gebied en de overige regelgeving. Dit stuk heeft juridisch geen status. De Regels en Verbeelding hebben wel een juridische status en geven aan wat er wel en niet mag.